Mobile Partner – oprogramowanie producenta modemów Huawei.

Po zainstalowaniu w modemie Karty SIM przystępujemy do konfiguracji oprogramowania. Wybieramy: "**Narzędzia**", następnie "**Opcje**".

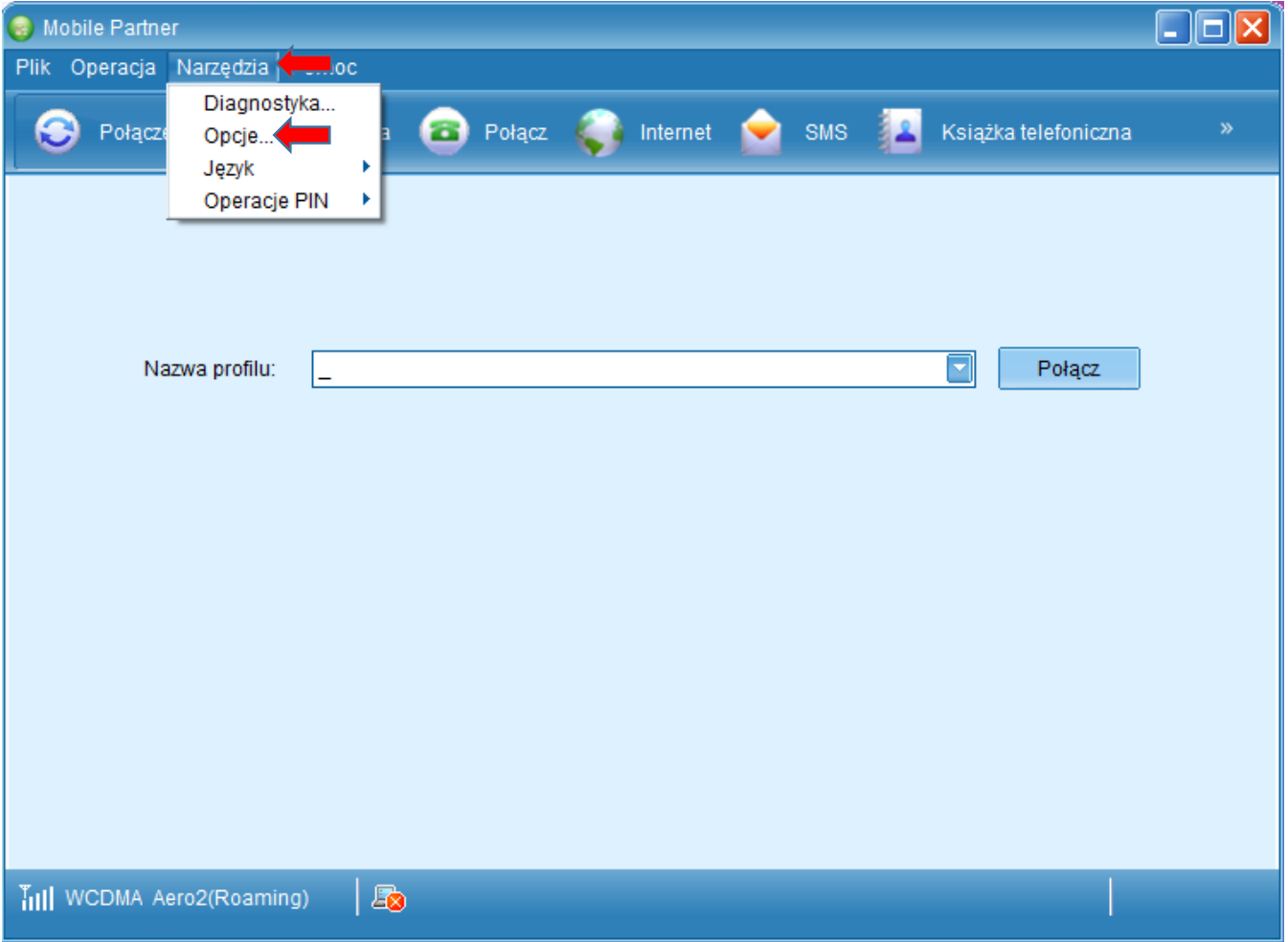

Przechodzimy do zakładki "Zarządzanie profilem", gdzie tworzymy "Nowy" profil połączenia.

| 😡 Mobile Partner  |                                       |                                                                   |                |  |
|-------------------|---------------------------------------|-------------------------------------------------------------------|----------------|--|
| Plik Operac Opcje |                                       |                                                                   | X              |  |
| 🕞 Poła 📮 Og       | gólne Połączeni<br>MS                 | e modemowe                                                        |                |  |
| 🗁 Za<br>🗎 Si      | arządzanie profile <b>ktore</b> Nazwa | profilu                                                           | Nowy           |  |
|                   |                                       |                                                                   | Usuń           |  |
|                   | [APN]                                 |                                                                   | Edytuj         |  |
|                   | APN:                                  | namicznie 🕖 Statycznie                                            | Zapisz         |  |
|                   |                                       |                                                                   | Cofnij         |  |
|                   | Uwierzy<br>Nume<br>Nazwa<br>Hasło     | rtelnianie<br>r dostępowy:<br>a użytkownika:<br>:<br>Zaawansowane | Ustaw domyślne |  |
|                   |                                       | ОК                                                                | Anuluj         |  |
| WCDMA Aero2(H     | Roaming)   🗷                          |                                                                   |                |  |

Nazwa profilu: dowolna, sugerujemy Aero2, następnie wybieramy APN statycznie i wpisujemy wartość: darmowy

Jeżeli jest wymagany numer dostępowy wprowadzamy: \*99# i wybieramy "Zapisz".

| 👴 Mobile Partner                                            |                                                                                                    |  |
|-------------------------------------------------------------|----------------------------------------------------------------------------------------------------|--|
| Plik Operac Opcje                                           |                                                                                                    |  |
| Poła<br>G Ogólne<br>G SMS<br>Zarządzanie profilem<br>G Sieć | Połączenie modemowe         Nazwa profilu         Aero2         Opynamicznie         Statycznie         APN:         Cofnij |  |
|                                                             | Uwierzytelnianie<br>Numer dostępowy: *99#<br>Nazwa użytkownika:<br>Hasło:<br>Ustaw domyślne                                 |  |
|                                                             | OK Anuluj                                                                                                    |  |
| IIII WCDMA Aero2(Roaming) 🛛 🚑                               | 3                                                                                                    |  |

Następnie zapisujemy utworzony profil połączenia jako domyślny wybieramy "Ustaw domyślnie".

| 😡 Mobile Partner                          |                                                                                           |  |  |
|-------------------------------------------|-------------------------------------------------------------------------------------------|--|--|
| Plik Operad Opcje                         | X                                                                                         |  |  |
| Poła<br>Ogólne<br>SMS<br>Zarząd<br>C Sieć | e Połączenie modemowe<br>tzanie profilem Nowy Usuń Usuń<br>Edytuj                         |  |  |
|                                           | APN<br>Dynamicznie  Statycznie<br>APN: darmowy Cofnij                                     |  |  |
|                                           | Uwierzytelnianie<br>Numer dostępowy: *99#<br>Nazwa użytkownika:<br>Hasło:<br>Zaawansowane |  |  |
| TIII WCDMA Aero2(Roam                     | OK Anuluj                                                                                 |  |  |

Kolejnym etapem konfiguracji jest ograniczenie Typu sieci do połączenia – z menu po lewej wybieramy "**Sieć**", a następnie z rozwijanej listy Typu sieci "**Tylko WCDMA**", zatwierdzamy zmiany poprzez "**Zastosuj**".

| le Partner                                                                       |                       |
|----------------------------------------------------------------------------------|-----------------------|
| Plik Operad Opcje                                                                |                       |
| Pote     Ogólne   SMS   Zarządzanie profiler   Sieć     Typ sieci     Tyko WCDMA | Zastosuj<br>OK Anuluj |
| IIII WCDMA Aero2(Roaming)                                                        |                       |

Konfiguracja połączenia została ukończona pomyślnie – w lewym dolnym rogu pojawi się symbol zasięgu sieci, możemy łączyć się z Internetem klikając "**Połącz**".

| lee Mobile Partner                                     |       |
|--------------------------------------------------------|-------|
| Plik Operacja Narzędzia Pomoc                          |       |
| 📀 Połączenie 🛄 Statystyka ዽ SMS 🔽 Książka telefoniczna |       |
|                                                        |       |
| Nazwa profilu: Aero2                                   | ołącz |
|                                                        |       |
|                                                        |       |
|                                                        |       |
| UCDMA Aero2(Roaming)                                   |       |